Dear Dr.,

Firstly, we apologize for delayed answer, but our journal has significantly increased the audience and reception of manuscript, particularly during the last months. Under this new scenario we are working hard to provide an online platform to optimize the revision process. If you could not upload you article please follow these simple steps:

- 1. Create a account
- 2. Click in "My Journals"
- 3. In Active Submissions, please click "Start a New Submission".
- 4. Complete "Check list" and click in "Copyright Notice"
- 5. Add "Suggested Reviewers" in Comments for the Editor (optional)
- 6. Click in "Save and Continue"
- 7. Upload submission file
- 8. Click in "Save and Continue"
- 9. Upload supplementary files (optional) and click in "Save and Continue"
- 10. Summary of steps: 1. START 2. UPLOAD SUBMISSION 3. ENTER METADATA 4. UPLOAD SUPPLEMENTARY FILES 5. CONFIRMATION

We appreciate your trust and preference for Journal of Soil Science and Plant nutrition (JSSPN).

With kind regards,

María de la Luz Mora Editor in Chief and Milko A. Jorquera Managing Editor Journal of Soil Science and Plant Nutrition http://www.jsspn.cl

| HOME ABOUT USER HOME ANNOUNCEMENTS ##SCIENCE NEWS OF BIOREN-UFRO##                                                                                                    | USER<br>You are logged in as<br>mjorquera<br>My Journals<br>My Profile<br>Lon Out |
|----------------------------------------------------------------------------------------------------|-----------------------------------------------------------------------------------|
| Home > Journal of Soil Science and Plant Nutrition                                                                                                    |                                                                                   |
| Journal of Soil Science and Plant Nutrition                                                                                                    | NOTIFICATIONS                                                                     |
| JSSPN is a peer reviewed journal that publishes original research findings in areas related to soil science and plant nutrition. See more details in the section about the<br>Journal of Soil Science and Plant Nutrition<br>Editor-in-Chief: María de la Luz Mora<br>ISSN 0718-9516 electronic version<br>ISSN 0718-9508 printed version<br>Current Issue: Volume 11 - Issue 3 | Manage                                                                            |
| Announcements                                                                                                    |                                                                                   |
| The new impact factor of JSSPN is 0.505                                                                                                    |                                                                                   |
| el nuevo factor de impacto de la revista es 0.595                                                                                                    |                                                                                   |
| Posted: 2011-09-03                                                                                                    |                                                                                   |
| More Announcements                                                                                                    |                                                                                   |
| Chilean Society of Soil Science<br>Instituto de Agroindustria<br>Universidad de La Frontera<br>Avenida Francisco Salazar 01145<br>P.O. Box 54-D-D                                                                                                    |                                                                                   |

## Active Submissions

|                                                                                         | SCIEL                                                       | 0                                        |                                                       |                                   |        |                      |
|-----------------------------------------------------------------------------------------|-------------------------------------------------------------|------------------------------------------|-------------------------------------------------------|-----------------------------------|--------|----------------------|
|                                                                                         |                                                             | 0                                        |                                                       |                                   |        |                      |
| OME 4                                                                                   | BOUT                                                        | USER                                     | HOME ANNOUNCE                                         | MENTS ##SCIENCE NEWS OF BIOREN-U  | JFR0## |                      |
| ome > Us                                                                                | er > Auth                                                   | or > Ac                                  | tive Submissions                                      |                                   |        |                      |
| ctive S                                                                                 | Submis                                                      | sions                                    | S                                                     |                                   |        |                      |
| CTIVE                                                                                   | ARCHIVE                                                     | 1                                        |                                                       |                                   |        |                      |
|                                                                                         |                                                             |                                          |                                                       |                                   |        |                      |
|                                                                                         | MM-<br>DD                                                   |                                          |                                                       |                                   |        |                      |
| ID                                                                                      | SUBMIT                                                      | SEC                                      | AUTHORS                                               | TITLE                             |        | STATUS               |
|                                                                                         | -                                                           | ART                                      | Jorquera                                              | UNTITLED                          |        | Incomplete<br>DELETE |
| JSSPN-<br>72                                                                            |                                                             |                                          |                                                       |                                   |        |                      |
| JSSPN-<br>72<br>JSSPN-<br>71                                                            | 03-<br>16                                                   | ART                                      | Jorquera                                              | BLA                               |        | IN REVIEW            |
| JSSPN-<br>72<br>JSSPN-<br>71<br>Start a<br>cLICK HE<br>efback                           | 03-<br>16<br>New Su<br>RE to go t                           | ART<br>10mis<br>10 step o                | Jorquera<br>sion<br>one of the five-step s            | BLA<br>bmission process.          |        | <u>IN REVIEW</u>     |
| JSSPN-<br>72<br>JSSPN-<br>71<br>Start a<br>click he<br>efback                           | 03-<br>16<br>New St<br>RE to go t<br>S                      | ART<br>Ibmis<br>to step o                | Jorquera<br>sion<br>one of the five-step s<br>IGNORED | BLA<br>bmission process.          |        | <u>IN REVIEW</u>     |
| JSSPN-<br>72<br>JSSPN-<br>71<br>Start a<br>click he<br>efback<br>all New<br>ATE<br>DDeb | 03-<br>16<br>New Su<br>RE to go t<br>S<br>( PUBLI<br>HITS 1 | ART<br><b>IDMIS</b><br>o step o<br>:SHED | Jorquera<br>sion<br>one of the five-step s<br>IGNORED | BLA<br>bmission process.<br>TITLE | STATUS | IN REVIEW<br>ACTION  |

## Step 1. Starting the Submission

|          | Journal of Soil Science and Plant Nutrition                                                                                                    |
|----------|----------------------------------------------------------------------------------------------------|
| HOME     | ABOUT USER HOME ANNOUNCEMENTS ##SCIENCE NEWS OF BIOREN-UFRO##                                                                                                    |
| Home >   | User > Author > Submissions > New Submission                                                                                                    |
| Step     | 1. Starting the Submission                                                                                                    |
| 1. STAR  | T 2. UPLOAD SUBMISSION 3. ENTER METADATA 4. UPLOAD SUPPLEMENTARY FILES 5. CONFIRMATION                                                                                                    |
| Encount  | ering difficulties? Contact <u>Alejardra Ribera Fonseca</u> for assistance (45-734195).                                                                                                    |
| Subn     | nission Checklist                                                                                                    |
| Indicat  | e that this submission is ready to be considered by this journal by checking off the following (comments to the editor can be added below).                                                                              |
| ✓        | The manuscript is original research and it is not being submitted to another journal in this moment.                                                                                                    |
| ✓        | Manuscript is written in English.                                                                                                    |
| •        | The English language of manuscript was edited by native speaker or English editing translation services. We strongly recommend the American Journal Expert (www.journalexperts.com). The certification must be attached. |
| ✓        | The title is concise and clear.                                                                                                    |
| <b>V</b> | A running-title is given.                                                                                                    |
| <b>V</b> | Abstract includes the objectives, methods, results and conclusions ant its length is no more than 200 words.                                                                                                    |
|          | Manuscript is typed in Times New Roman, 12 cpi, with one and half spacing.                                                                                                    |
| <b>V</b> | The margins are 2.5 cm on all four sides (left, right, top, bottom).                                                                                                    |
| ✓        | All pages are numbered in right bottom margin and include the line number, too,                                                                                                    |

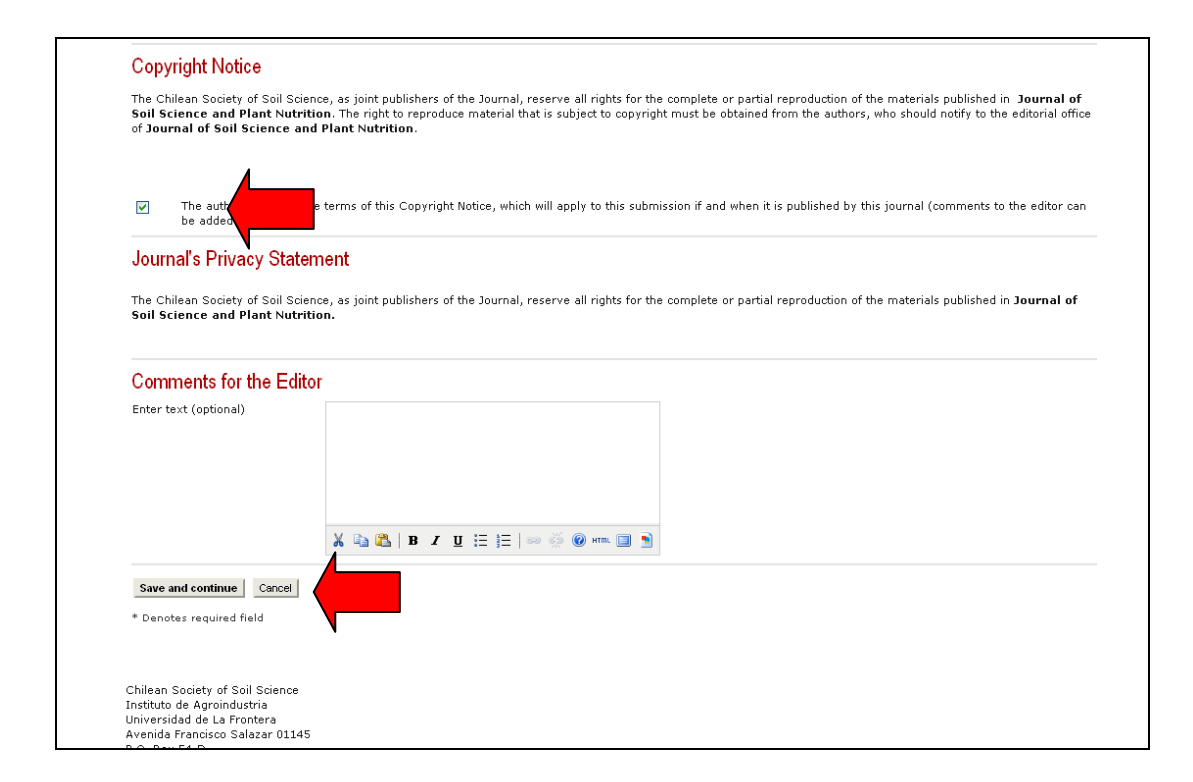

## Submission File

| Sciel                                                                                                    | Journal of Soil Science and Plant Nutrition                                                                                                    |
|----------------------------------------------------------------------------------------------------|----------------------------------------------------------------------------------------------------|
| HOME ABOUT                                                                                                    | USER HOME ANNOUNCEMENTS ##SCIENCE NEWS OF BIOREN-UFRO##                                                                                                    |
| Home > User > Auth                                                                                                    | or > Submissions > New Submission                                                                                                    |
| Step 2. Upload                                                                                                    | ding the Submission                                                                                                    |
| To upload a manusc                                                                                                    | ript to this journal, complete the following steps.                                                                                                    |
| On this page,<br>Locate the fil<br>Click Open o<br>Click Upload<br>Once the sub<br>Encountering difficul                          | , dick Browse (or Choose File) which opens a Choose File window for locating the file on the hard drive of your computer.<br>e you wish to submit and highlight it.<br>n the Choose File window, which places the name of the file on this page.<br>on this page, which uploads the file from the computer to the journal's web site and renames it following the journal's conventions.<br>mission is uploaded, click Save and Continue at the bottom of this page.<br>tities? Contact Alejandra Ribera Fonseca for assistance (45-734195). |
| Submission Fi                                                                                                    | le                                                                                                    |
| No submission file u                                                                                                    | uploaded.                                                                                                    |
| Upload submission f                                                                                                    | ile Seleccionararchivo No se ha sn archivo Upload                                                                                                    |
| Save and continue                                                                                                    | Cancel                                                                                                    |
| Chilean Society of So<br>Instituto de Agroindu<br>Universidad de La Fr<br>Avenida Francisco Sa<br>P.O. Box Sd-D<br>Temuco, Chile. | xil Science<br>stria<br>ontera<br>alazar 01145                                                                                                    |